# **Credentials Verification Office**

# ServiceNow Request Tip Sheet – Navigating the CVO ServiceNow Website

**Updated September 2024** 

## Contents

| Navigating the CVO ServiceNow Website                     | 2  |
|-----------------------------------------------------------|----|
| General Information                                       | 2  |
| Requesting an Account/Account Access                      | 3  |
| The CVO ServiceNow Home Page                              | 5  |
| Link for ServiceNow Request submission                    | 6  |
| The Credentialing Application Tracker                     | 7  |
| My Open and Closed Requested Items                        | 7  |
| Review CVO and UPH Hospital Bylaws, Policies, and Waivers | 10 |
| CVO Resources                                             | 10 |

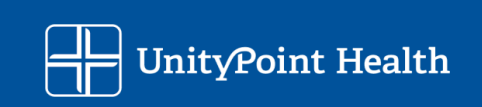

# Navigating the CVO ServiceNow Website

#### **General Information**

ServiceNow is the request ticketing system that the Credentials Verification Office (CVO) utilizes to manage incoming requests regarding new applications, change in privileges, change in practice, resignations/terminations, etc.

You will need to login in order to access the ServiceNow request system

You can access the Credentials Verification Office (CVO) ServiceNow request website using this URL: <u>https://unitypoint.service-now.com/cvo</u>

Or you can start from the Credentials Verification Office (CVO) website: <u>https://www.unitypoint.org/CVO</u>

At the top of the page, there are inter-page links for main topics. Select SERVICE NOW TICKET REQUEST

| UnityPoint Health           |                                                                            | MyUnityPoint Pay Bill Privacy Policy                     |
|-----------------------------|----------------------------------------------------------------------------|----------------------------------------------------------|
| My Location                 | FIND A LOCATION   FIND A SERVICE   FIN                                     | ID A DOCTOR   JOIN OUR TEAM   🛛 👽 GET CARE NOV           |
|                             |                                                                            | About Us   Patients & Visitors   Giving   News & Article |
|                             |                                                                            | CREDENTIALS VERIFICATION<br>OFFICE (CVO)                 |
| Credenti                    | als Verification Office                                                    | (515) 241-7977                                           |
| (CVO)                       |                                                                            | UPH_CVO@unitypoint.org →                                 |
|                             |                                                                            | Office Hours<br>Monday-Friday, 7 a.m. to 5 p.m. CST      |
| UnityPoint Health > About U | hityPoint Health > UnityPoint Health Credentials Verification Office (CVO) |                                                          |
|                             |                                                                            |                                                          |
| SERVICE NOW TICK            | ET REQUEST INITIAL CREDENTIALING RECRED                                    | CONTACT INFORMATION                                      |
|                             |                                                                            |                                                          |
|                             |                                                                            | Constant la                                              |
| ABOUT UNITYPOINT HE         | UnityPoint Health C                                                        |                                                          |
| IN THIS SECTION             | Verification Office                                                        |                                                          |

Page 2 of 10

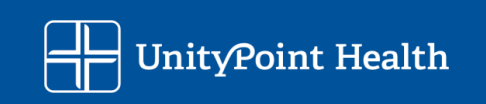

#### Requesting an Account/Account Access

Internal users (UPH/UPC users) will use their computer credentials (i.e.: EPIC, MSOW) Please pay special attention to the password reset information on this page. For assistance with your password or access issues with ServiceNow please contact the IT Help Desk at: 1 (800) 681-2060

External users will need to request an account if it is their first time accessing service now

| f you log into UnityPoint Health's Epic Hyperspace, please<br>enter those credentials into the User name and Password<br>fields below.                                                                                                    | If you log into UnityPoint Health's Epic Hyperspace, pleas<br>enter those credentials into the User name and Password<br>fields below.                                                                               |
|----------------------------------------------------------------------------------------------------|----------------------------------------------------------------------------------------------------|
| Log in                                                                                                    |                                                                                                    |
| User name                                                                                                    |                                                                                                    |
| Password                                                                                                    | Request a User Account                                                                                                    |
| Log in                                                                                                    | If you do not yet have a user account you can request<br>one using the self registration form. User registration<br>requests are only monitored during standard working<br>hours Monday-Friday 7:30 AM- 4:30 PM CST. |
| Request a User Account                                                                                                    | External Non LIDH Licers Password Paset                                                                                                    |
| one using the self registration form. User registration                                                                                                    | External Non-Or n Osers Password Reset                                                                                                    |
| hours Monday-Friday 7:30 AM- 4:30 PM CST.                                                                                                    | This password reset tool should only be used by non-<br>UPH external users who DO NOT have UPH Active<br>Directory credentials. If you log into LIPH's Enic                                                          |
| External Non-UPH Users Password Reset                                                                                                    | Huperspace you have Active Directory credentials and                                                                                                    |
| Ims password resect 600 should only be used by non-<br>UPH external users who DO NOT have UPH Active<br>Directory credentials, if you log into UPH's Epic<br>Hyperspace you have Active Directory credentials and<br>SHOULD NOT use this tool. | SHOULD NOT use this tool.                                                                                                    |

**NOTE:** If you do not yet have a user account, you can request one using the self-registration form. User registration requests are only monitored during standard working hours, Monday – Friday

Please use the External Non-UPH Users Password Reset link if you need to reset your password. For further assistance with your password or access issues with ServiceNow please contact the IT Help Desk at:

1 (800) 681-2060

Page 3 of 10

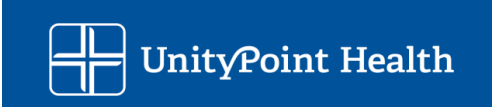

### Account Registration Fields

| User Registration                 | on Request - Created                                      | M | 000 | Submit |
|-----------------------------------|-----------------------------------------------------------|---|-----|--------|
|                                   |                                                           |   |     |        |
| Please provide some               | basic information so we can process your account request. |   |     |        |
| ★ First name                      | [                                                         |   |     |        |
| Last name                         |                                                           |   |     |        |
| ⊁ Email                           |                                                           |   |     |        |
| ★ Business<br>Phone               |                                                           |   |     |        |
| Mobile Phone                      |                                                           |   |     |        |
| ✤ Clinic Name                     |                                                           |   |     |        |
| ★ Reason for<br>Requesting Access |                                                           |   |     |        |
| Account type                      | cvo                                                       |   |     |        |
| Submit                            |                                                           |   |     |        |

Page 4 of 10

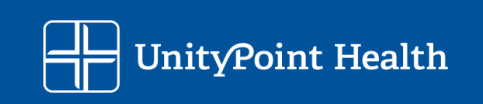

#### The CVO ServiceNow Home Page

Upon login you will be taken to the CVO ServiceNow Home Page where you will see a few options

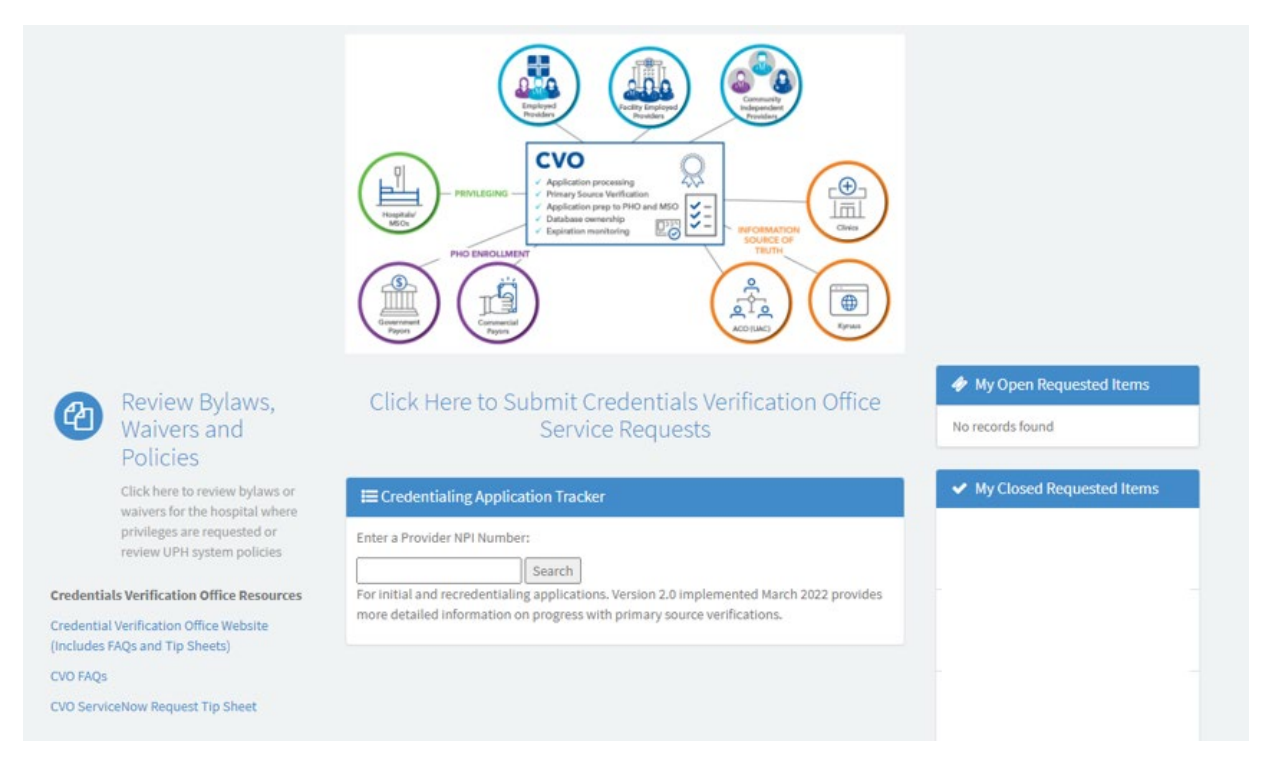

Credentials Verification Office ServiceNow Request Tip Sheet Page 5 of 10

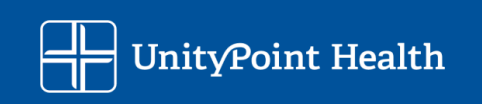

#### Link for ServiceNow Request submission

Select the "Click Here to Submit Credentials Verification Office Service Requests" to open the service now request system

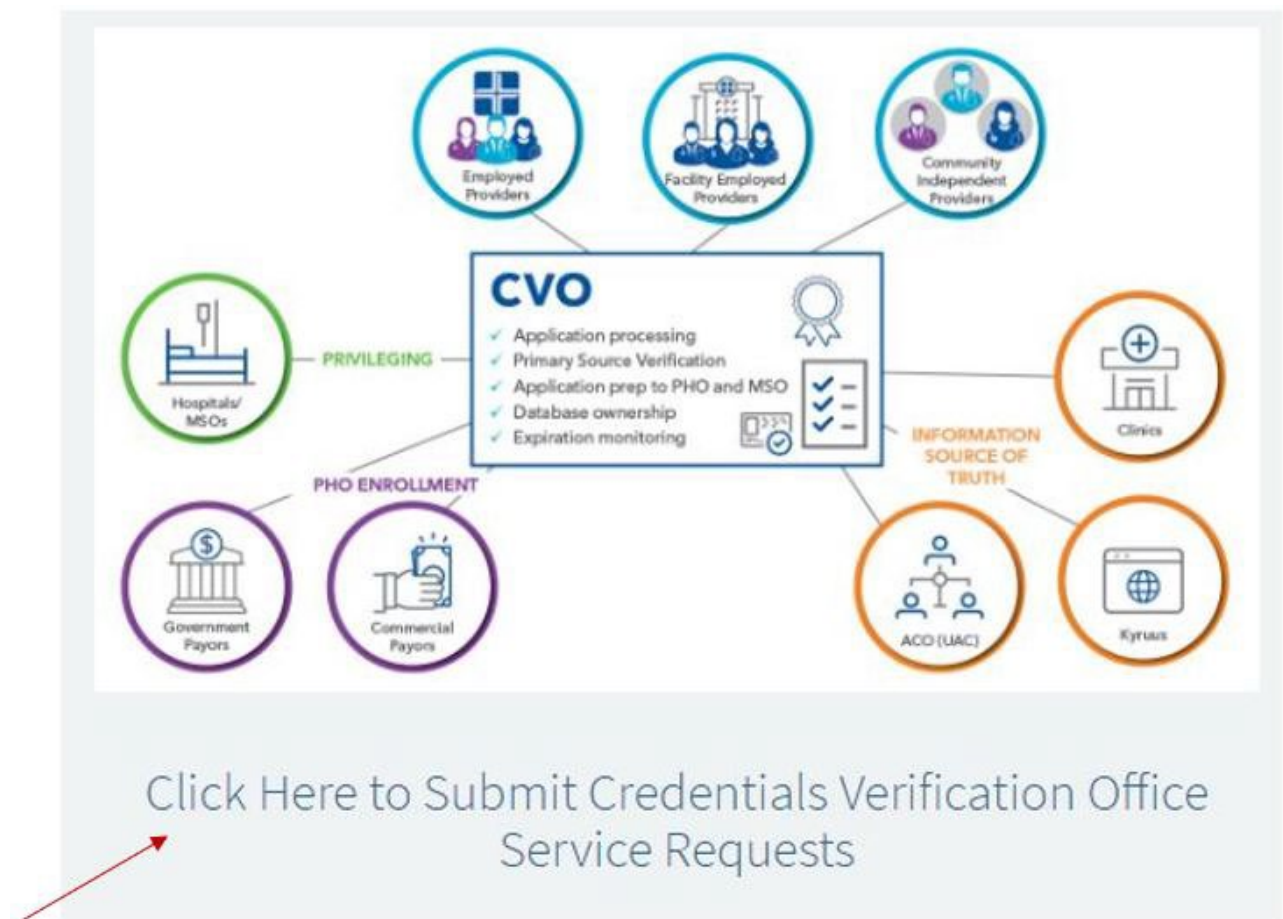

This is the option you will select when submitting a new request to the CVO. There are selections for:

- Initial Application Request or Additional Hospital Location to be used when you/your Provider are requesting Privileges at a new Hospital.
- Additional Hospital Privileges to be used when you/your Provider are requesting additional Privileges at a Hospital that Privileges are already held at. For example, when you receive additional training to perform a new procedure.
- Additional Clinic or Billing Location to be used when you need to update your clinical practice locations and/or billing address.
- **Practitioner/Provider Name Change** to be used when you/your Provider have a legal name change.
- **Practitioner/Provider Termination** to be used when you/your Provider needs to resign their Hospital Privileges and/or PHO participation.
- Other CVO/PHO Questions or Concerns to be used for various purposes such as updating a Telemedicine Provider Home Address, updating a Delegated Credentialing Contact, and general questions/concerns.

Credentials Verification Office ServiceNow Request Tip Sheet Page 6 of 10

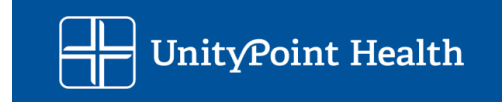

#### The Credentialing Application Tracker

You can search the NPI to check status on your application process once you have submitted a portal application.

| Enter a Provider N   | PI Number:                                                           |
|----------------------|----------------------------------------------------------------------|
|                      | Country                                                              |
|                      | Search                                                               |
| For initial and recr | edentialing applications. Version 2.0 implemented March 2022 provide |
|                      | 0 11                                                                 |

#### My Open and Closed Requested Items

You can see your open CVO ServiceNow requests here, you can view them to check status and/or add additional information or make updates to existing requests such as a start date change. You can also view and re-open closed requests.

| RITM1247446                                  |
|----------------------------------------------|
| m ago • CVO: Practitioner/Provider Fact Shee |
| RITM1247446                                  |

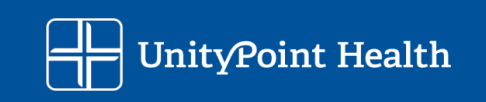

Click on the request ID to view more details, in this example it is "RITM1247446" – you will be taken to the Practitioner/Provider Fact Sheet that summarizes all of the information you provided in your request.

| Practitioner/Provider Fact Sheet                                                                              | Your request has been submitted                                                                                                    |
|----------------------------------------------------------------------------------------------------|----------------------------------------------------------------------------------------------------|
| Type your message here  Type your message here  Newton, Janice L O+11-2023 11:53:21 RTM1247446 Created  Start | Send       Number       RITM1247446         State       Work in         Priority       4 - Low         Created       1m ago         Updated       1m ago         Quantity       1         ✓ Options         Initial Application Request or         Additional Hospital Location (Lice number required (if applicable) for request for Initial Application) true         Add Additional Clinic or Billing Location false         Were you able to find the existing practitioner/provider in our credentialing system? No |

Page 8 of 10

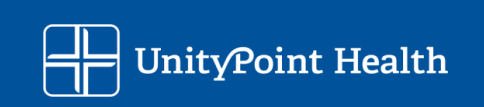

#### If you need to add additional information or attachments you can do that here

| Гуре your message here | Sen                                                                                                    |
|------------------------|----------------------------------------------------------------------------------------------------|
|                        | Newton, Janice L           04-11-2023 11:58:59         Comments from Tasks           Additional comments from SCTASK1498077 = 04-11-2023         11:58:57 - Newton, Janice L (Additional comments (Customer Visible))           Hello,         Example of when additional information is requested.           Thanks!         Comments is requested. |
|                        | Newton, Janice L<br>04-11-2023 11:53:21<br>RITM1247446 Created                                                                                                    |

Type in your message/updates and/or upload an attachment here and it will be added to your ServiceNow request:

| Practitioner/Provider Fact Sheet | Ø    |
|----------------------------------|------|
|                                  |      |
| Type your message here           | Send |

You can also add attachments and expedite your request at the bottom of the page

| Attachm | ents            | Ø |
|---------|-----------------|---|
|         | Drop files here |   |
| Actions |                 |   |
|         | Expedite        |   |

Credentials Verification Office ServiceNow Request Tip Sheet Page 9 of 10

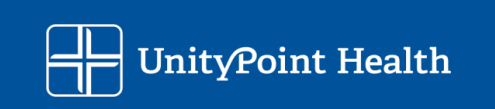

#### Review CVO and UPH Hospital Bylaws, Policies, and Waivers

Links to Bylaws, Policies, and Waivers related to the CVO and UPH Hospital where privileges are requested.

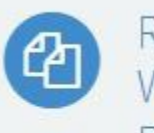

# Review Bylaws, Waivers and Policies

Click here to review bylaws or waivers for the hospital where privileges are requested or review UPH system policies

#### **CVO** Resources

Links to resources such as the CVO webpage, our FAQ, and Tip Sheets Credentials Verification Office Resources

Credential Verification Office Website (Includes FAQs and Tip Sheets)

CVO FAQs

CVO ServiceNow Request Tip Sheet

Page 10 of 10

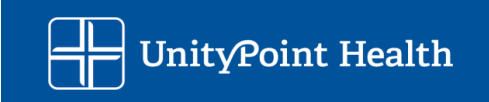